## Installing CLMS2PC on a Windows System

- 1. Type the listed address below in your web browser. <u>https://clms2.elks.org/loadbalancer.aspx?file=CLMS2setup.exe</u>
- 2. You will be prompted with several options we recommend that you download the setup file to your desktop for ease of locating the setup program and to avoid having to download again. Click the "Save" button.

| File Down     | lload - Security Warning                                                                                                    |
|---------------|----------------------------------------------------------------------------------------------------|
| <b>Do you</b> | ı want to run or save this file?                                                                                                    |
|               | Name: CLMS2setup.exe<br>Type: Application, 195MB<br>From: <b>029bf80.netsolhost.com</b>                                                                                                   |
|               | <u>R</u> un <u>S</u> ave Cancel                                                                                                    |
| ۲             | While files from the Internet can be useful, this file type can potentially harm your computer. If you do not trust the source, do not run or save this software. <u>What's the risk?</u> |

3. Click the "Desktop" icon that appears on the Save As widow.

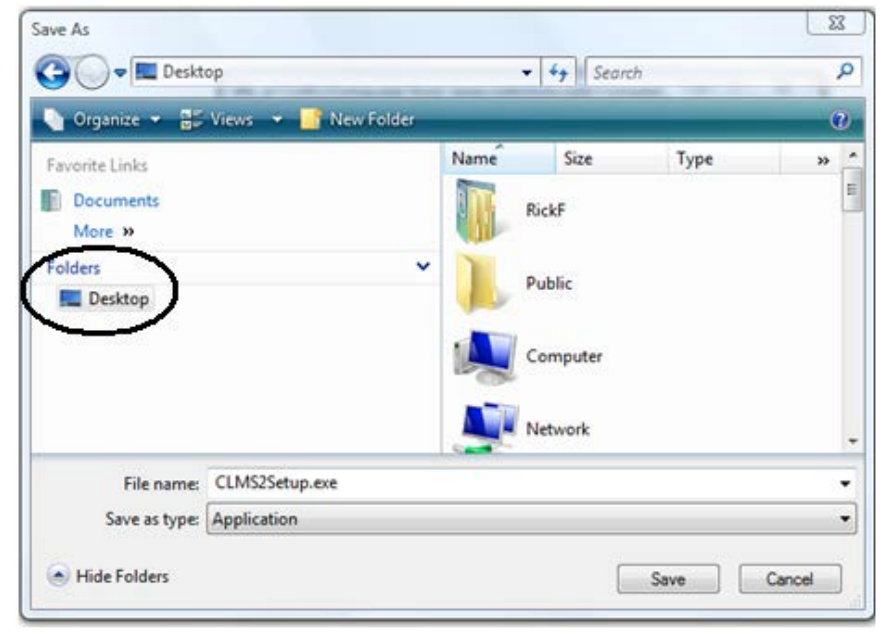

4. Once you have downloaded the setup application to your desktop or other location you can run the setup by double clicking on the setup icon.

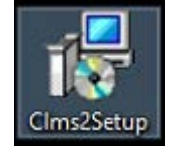

5. You will be prompted to allow this program to make changes to your PC? Click the "Yes" button to do so.

| 💔 Use | er Accoun     | t Control                                            | ×                                                                            |
|-------|---------------|------------------------------------------------------|------------------------------------------------------------------------------|
| ?     | Do you<br>PC? | u want to allow                                      | this app to make changes to your                                             |
|       | 18            | Program name:<br>Verified publisher:<br>File origin: | CLMS2PC Setup<br><b>B.P.O. Elks of U.S.A.</b><br>Hard drive on this computer |
| ⊗ sł  | now detail    | s                                                    | Yes No                                                                       |
|       |               |                                                      | Change when these notifications appear                                       |

- 6. Click the "Next" button to continue when presented with the "Welcome to the CLMS2PC Setup Wizard"
- 7. You will be presented with a list of criteria read through each and check the box to accept these requirements if you satisfy them. The setup will not proceed until you have accepted the requirements.

| 🔀 Setup - CLMS2PC                                                                                                    | _                                          |                               | ×     |
|----------------------------------------------------------------------------------------------------|--------------------------------------------|-------------------------------|-------|
| Setup Requirements                                                                                                    |                                            |                               | ð     |
| Verify that you meet all of the requirements of the application befor                                                                                                    | e procee                                   | ding.                         |       |
| We have applied all windows updates as documented in the lat<br>instructions available at<br>http://www.elks.org/SharedElksOrg/ChicagoLMS/files/<br>CLMS2InstallationInstructions.pdf.                                                                                                    | est insta                                  | 1                             | ^     |
| <ul> <li>We have checked and applied optional updates as described in install instructions.</li> <li>We have rebooted the PC since installing patches/updates.</li> <li>We have officially migrated to CLMS2Web. (To verify this login http://www.elks.org/clms2web and verify that your records are Roster Tab.)</li> <li>We have completed training for use of CLMS2PC &amp; CLMS2WEB local training provided by CLMS Coordinators and made use of videos provided online.</li> </ul> | to<br>e listed o<br>, by atte<br>the train | est<br>on the<br>nding<br>ing |       |
|                                                                                                    |                                            |                               | *     |
| < Back Nex                                                                                                    | t >                                        | Ca                            | incel |

8. Leave the default location as is and click the "Next" button.

| 뤻 Setup - CLMS2PC                                                       | -          |        | х |
|-------------------------------------------------------------------------|------------|--------|---|
| Select Destination Location<br>Where should CLMS2PC be installed?       |            | @      | R |
| Setup will install CLMS2PC into the following folder.                   |            |        |   |
| To continue, dick Next. If you would like to select a different folder, | click Brow | wse.   |   |
| C:\Program Files (x86)\CLMS2                                            | Bro        | wse    |   |
| At least 6.2 MB of free disk space is required.                         |            |        |   |
| < Back Next                                                             | :>         | Cancel |   |

9. The default option is to install the application and database this is the most typical way to install. Click the "Next" button to proceed.

| 🔀 Setup - CLMS2PC                                                                                                   | _             |             | ×      |
|----------------------------------------------------------------------------------------------------|---------------|-------------|--------|
| Select Components<br>Which components should be installed?                                                          |               |             |        |
| Select the components you want to install; clear the components install. Click Next when you are ready to continue. | onents you do | not want to | 0      |
| Local User (Application and database)                                                                               |               |             | $\sim$ |
|                                                                                                    |               |             |        |
|                                                                                                    |               |             |        |
|                                                                                                    |               |             |        |
|                                                                                                    |               |             |        |
|                                                                                                    |               |             |        |
|                                                                                                    |               |             |        |
| < Back                                                                                                    | Next >        | G           | ancel  |

- 10. Finally click the "Install" button.
- 11. If this is a new installation of Windows 10 and you have not installed other software you may get prompted to install the .NET Framwork 3.5 (includes .NET 2.0 and 3.0). This is required for clms2pc so click the "Download and install this feature" button. This will take a few moments to download and install the

required files. If you don't get the message below don't worry it means that this component is already installed.

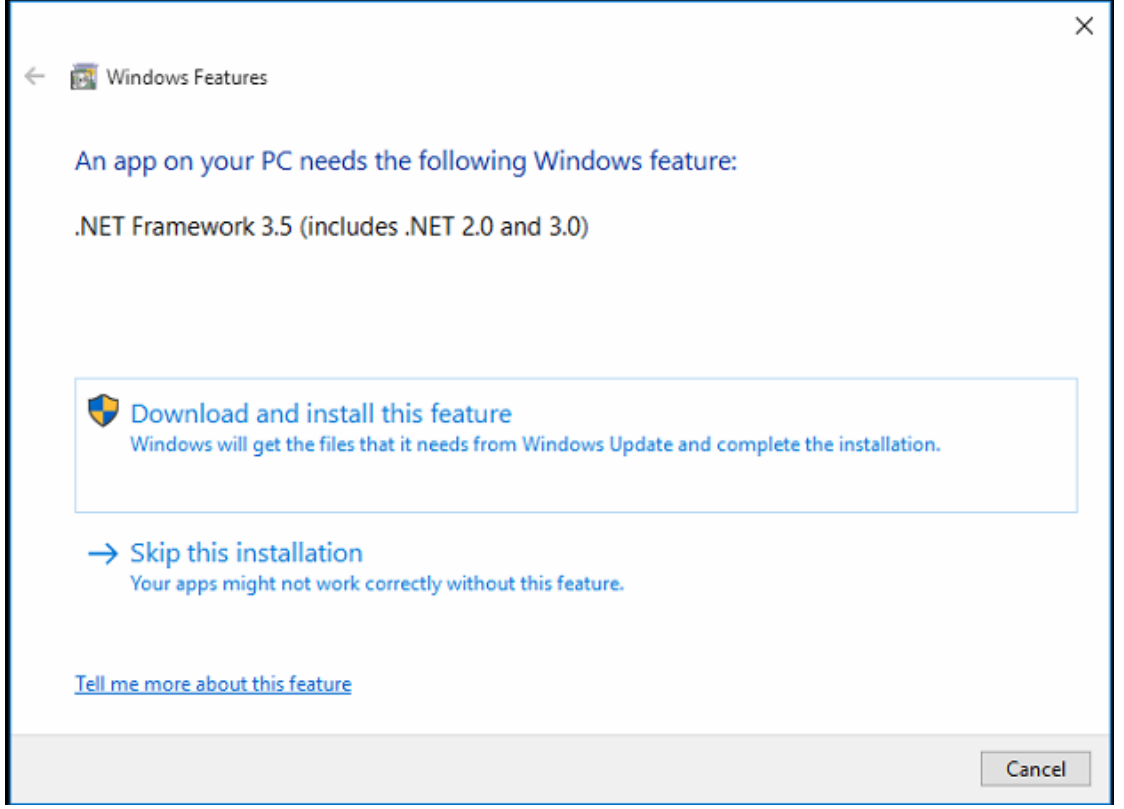

12. You will see a message indicating that the install was successful and that you may need to restart the computer, click the "Close" button

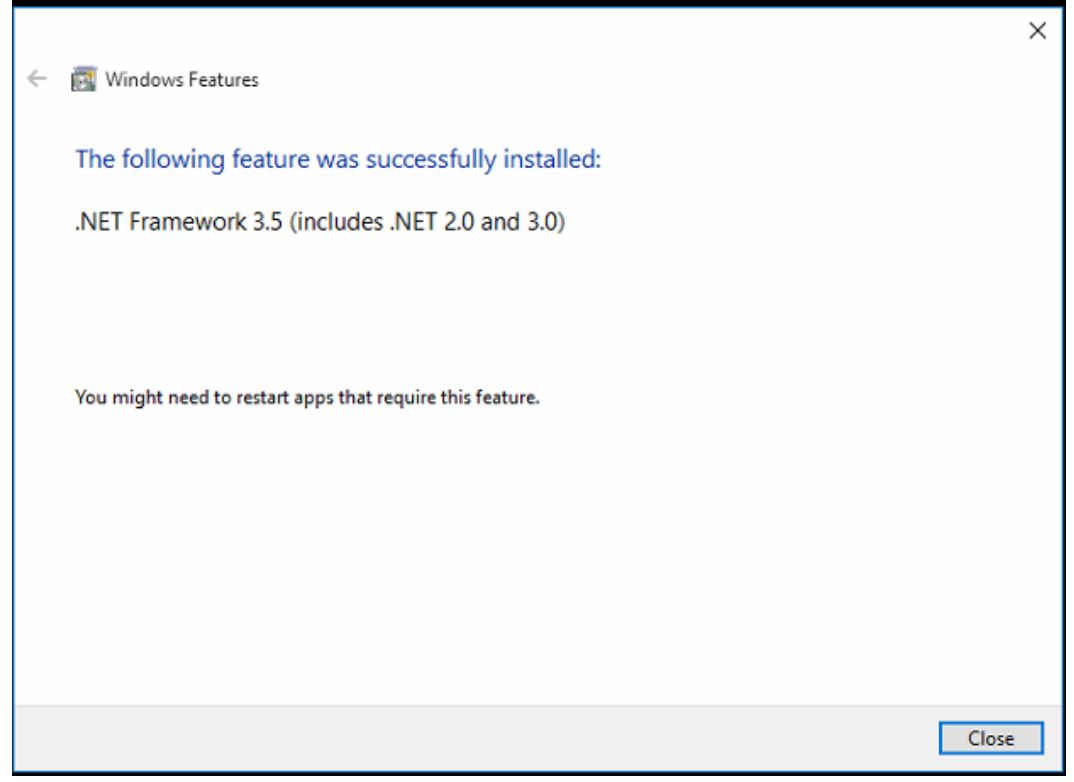

13. The CLMS2PC Setup will continue

14. A Dos window will appear

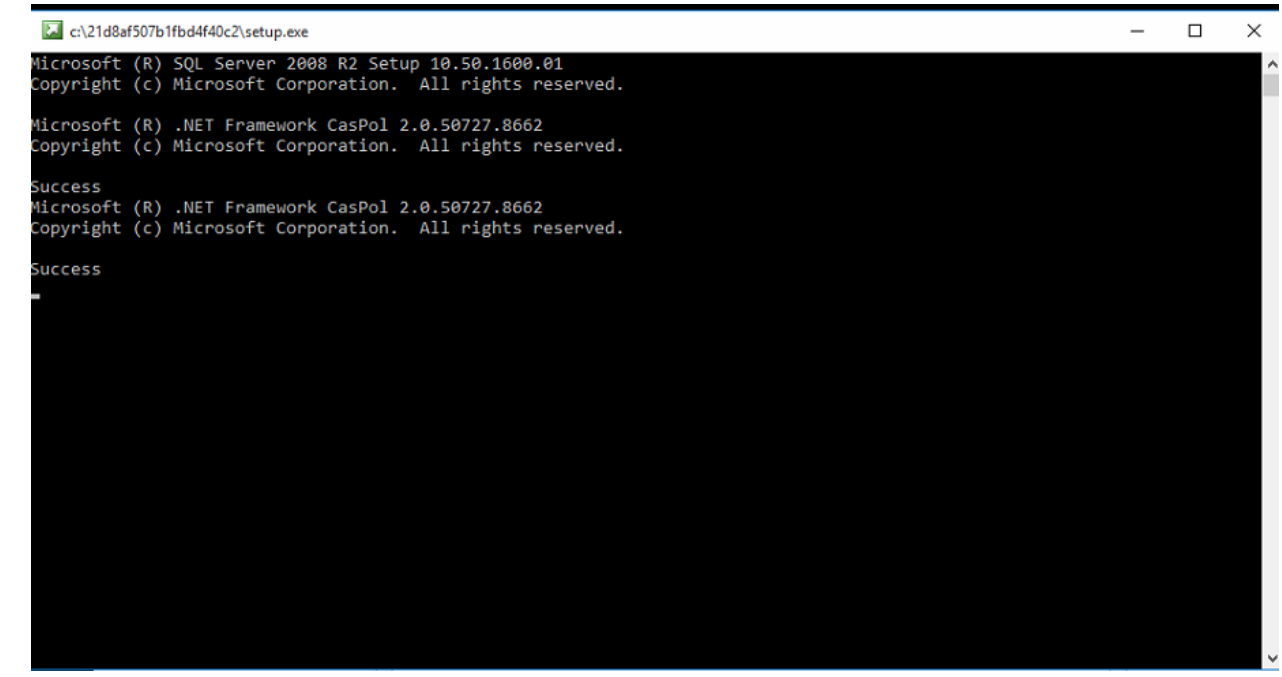

15. SQL will now be installed you will see a popup windo displaying this progress

| 📸 SQL Server 2008 R2 Setup |                                                                            | _      |      | $\times$ |
|----------------------------|----------------------------------------------------------------------------|--------|------|----------|
| Installation Progress      |                                                                            |        |      |          |
| Installation Progress      | Install_SqlWriter_Cpu64_Action : PublishProduct. Publishing product inform | ation  |      |          |
|                            | Next >                                                                     | Cancel | Help |          |

16. The Dos window will eventually present you with a message to press the "Enter" key to exit. Press the Enter Key.

| C:\Users\WIN10T~1\AppData\Local\Temp\is-CITNI.tmp\CreateDBUtil.exe                    | _ | × |
|---------------------------------------------------------------------------------------|---|---|
| Database CLMS2 restored successfully<br>Press the 'Enter' key on the keyboard to exit |   | ^ |
|                                                                                       |   |   |
|                                                                                       |   |   |
|                                                                                       |   |   |
|                                                                                       |   |   |
|                                                                                       |   |   |
|                                                                                       |   |   |
|                                                                                       |   |   |
|                                                                                       |   |   |
|                                                                                       |   |   |
|                                                                                       |   |   |
|                                                                                       |   |   |
|                                                                                       |   |   |
|                                                                                       |   |   |

17. Finally click the "Finish" button

| 🔂 Setup - CLMS2PC | - 🗆 X                                                                                                    |
|-------------------|----------------------------------------------------------------------------------------------------|
|                   | Completing the CLMS2PC Setup<br>Wizard<br>Setup has finished installing CLMS2PC on your computer. The<br>application may be launched by selecting the installed icons.<br>Click Finish to exit Setup. |
|                   | Finish                                                                                                    |

18. Now double click the clms2pc icon that should be on the desktop to run the application for the 1st time.

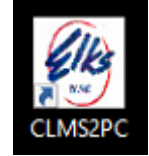

19. You will get a series of install and updating messages and will finally get a message indicating that the application has been updated click the "OK" button to proceed

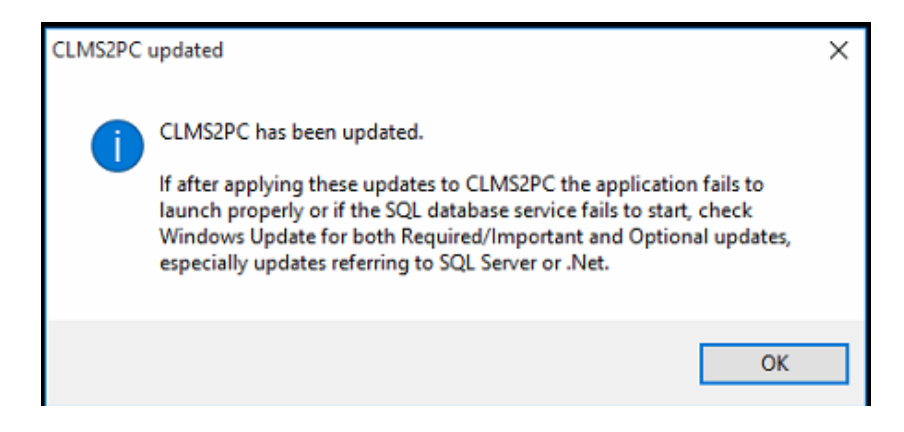

## 20. Logon to CLMS2PC the application.

| CLMS2PC Windows - User Login |
|------------------------------|
|                              |
| Password is CASE SENSITIVE   |
| User ID:                     |
| Password:                    |
| Online Authentication        |
| OK Cancel                    |

21. The program will present you with the Roster once successfully installed

| e Sharing      | Recover Help                                                            |                                                  |
|----------------|-------------------------------------------------------------------------|--------------------------------------------------|
| er Reports Se  | ttings Officers/Committees Accounting Membership Cards Queries Labels/E | nvelopes Mail Merge Bulk Email Help              |
| d on as: Richa | rd Flores Active Lodge: 4004 Type: STAFFER Last Sync: Tuesday, Aug      | just 4, 2015 3:09 PM                             |
| ge: 4004 Las   | t Name/# MEMBERS Only • [NO Filters] • Active                           | ▼ Name Sort ▼ Filter Reset                       |
| всре           | FGHIJKLMNOPQRSTUV                                                       | W X Y Z AII                                      |
| e: Chicago, IL | Test Lodge Letter: Record Type: [M] Filter: [*] Status: [A] Name or N   | lumber: [] Sort: Name Sort Data: [(local)\CLMS2] |
| ords Found: 34 |                                                                         |                                                  |
| pid Report     |                                                                         |                                                  |
| #              | Name                                                                    | Record Type                                      |
| 003012         | Bell Jr, Timmy                                                          | Member                                           |
| 004027         | Biship, Walter                                                          | Member                                           |
| 004026         | Boone, Daniel D                                                         | Member                                           |
| 000012         | Cain, Micheal J                                                         | Member                                           |
| 000009         | <u>Calamari Jr, Tom K</u>                                               | Member                                           |
| 000010         | Collins, Jone K                                                         | Member                                           |
| 000011         | Connors Sr, Chuck M                                                     | Member                                           |
| 004029         | Dash, Bob D                                                             | Member                                           |
| 000013         | Davies, Janet                                                           | Member                                           |
| 004015         | <u>Davis, Keith J</u>                                                   | Member                                           |
| 004028         | Dean, John                                                              | Member                                           |
| 004017         | Dipper, Douglas                                                         | Member                                           |
| 000015         | <u>Doe Jr, Geral D</u>                                                  | Life Member                                      |
| 000021         | Doe, Jane                                                               | Member                                           |
| 004016         | <u>Dolbit, Dan</u>                                                      | Member                                           |
| 004025         | Electra, Ken                                                            | Hon Life Member                                  |
| 004014         | Hores, Greg                                                             | Member                                           |
| 000025         | Houston, Whitney                                                        | Member                                           |
| 004018         | Initiated, Ian                                                          | Member                                           |
| 004024         | Investiga, Nicky                                                        | Hon Life Member                                  |
| 004022         | <u>Itto, Dominick J</u>                                                 | Life Member                                      |
| 004021         | Iza, Delanore                                                           | Life Member                                      |
| 004020         | Loyola, Ingatius                                                        | Life Member                                      |
| 000019         | Murphy, Ken A                                                           | Member                                           |
| 004019         | Orientated, Owen                                                        | Member                                           |
| 000022         | Pennypinch Sr, Shemp D                                                  | Life Member                                      |
| 004023         | Proposed, Ted                                                           | Hon Life Member                                  |
| 000014         | Python, Monty H                                                         | Member                                           |
| 004007         | Ruth, Babe                                                              | Member                                           |
|                |                                                                         |                                                  |